# 1 Statistika o precepljenosti

Statistika o deležu precepljenih opredeljenih pacientov na zdravnika, glede na dopis 'Pripravljenost na epidemijo – dodatna obrazložitev' Ministrstva za zdravje, se v ISOZ21 lahko pripravi na sledeči način.

# Število opredeljenih pacientov na zdravnika

S seznama 'Seznami in analize' izberite izpis 'Pregledi' / 'Podatki registracije' / 'Registrirani pacienti - stanje'.

- 1. Zbrišite polje 'Enota' in potrdite z gumbom [Enter].
- 2. V polje 'Izvajalec' vnesite ustreznega zdravnika.
- 3. Izpis odprite z gumbom [Pregled].

| Seznami in analize                                                                                                    |                                                                                                    | ×       |
|----------------------------------------------------------------------------------------------------|----------------------------------------------------------------------------------------------------|---------|
| A 200400                                                                                                    |                                                                                                    |         |
| PP0100                                                                                                    |                                                                                                    |         |
| <ul> <li>Blagajna</li> <li>Projecii</li> <li>Opravljene storitve</li> <li>Opravljene storitve</li> <li>Podatki registracija</li> <li>Registrirani pacienti - stanje</li> <li>Registrirani pacienti - stanje</li> <li>Registrirani pacienti - stremembe</li> <li>Registrirani pacienti - stremembe</li> <li>Registrirani pacienti - stremembe</li> <li>Registrirani pacienti - stremembe</li> <li>Registrirani pacienti - stremembe</li> <li>Registrirani pacienti - stremembe</li> <li>Registrirani pacienti - stremembe</li> <li>Prekinjene izbire</li> <li>Pacienti z odprtim kartonom</li> <li>Preventiva</li> <li>Po neregistriranih pacientih</li> <li>Registrirani pacienti brez preventivnega pre</li> <li>Pacienti po starosti z obravnavo v obdobju</li> <li>Nalepke</li> <li>ZORA register - ginek. dispanzer</li> <li>Po kartonih</li> <li>Registrirani pacienti - povzetek</li> <li>Registrirani pacienti - povzetek</li> <li>Registrirani pacienti - podvojeni</li> <li>Problematični notranji IOZ zapisi</li> <li>Seznam i</li> <li>Strokovni podatki</li> <li>Seznam pacientov v grupi</li> <li>Pregledani v podjetju</li> <li>Pregledani v grupi</li> <li>Seznam pacientov po delovni zmožnosti</li> <li>Dejavniki tveganja</li> <li>Analiza dejavnikov tveganja</li> <li>Dejavniki tveganja in obravnave</li> <li>Pacienti po vrstah ukrepov</li> <li>Statistika preventive (vprašalniki za dejavn</li> <li>Seznam po oceni ogroženosti</li> </ul> | Nastavitve za prikaz         Struktura za analitiko       Origi crijska struktura         Enota:       Image: Struktura za analitiko         Izvajalec:       10999         Izvajalec:       10.00 XAK JANEZ         Izvajalec:       10.00 XAK JANEZ         Izvajalec:       10.00 XAK JANE |         |
| 🌍 Tiskaj 💿 Pregled 🖹 V odložišče kot TXT                                                                                                    | E Izpiši v odložišče                                                                                                    | × Zapri |

Število opredeljenih pacientov za določenega zdravnika prepišite iz stolpca 'Skupaj' in postopek ponovite za vse osebne zdravnike v vaši ustanovi.

### Stran: 2

## Podatki registracije - Registrirani pacienti - stanje

Izvajalec (iz izbranih zdravnikov): 09999 NOVAK JANEZ Datum do: 16.08.2021 Urejeno po matičnem indeksu

### REGISTRACIJE PO STAROSTI

| Starost | Moški | Ženske | Skupaj |      | Količnik |
|---------|-------|--------|--------|------|----------|
| 0 - 1   | 0     | 0      | 0      | 0,00 | 0,00     |
| 1 - 6   | 0     | 0      | 0      | 0,00 | 0,00     |
| 7 - 18  | 0     | 0      | 0      | 0,00 | 0,00     |
| 19 - 49 | 109   | 82     | 191    | 0,84 | 160,44   |
| 50 - 64 | 110   | 91     | 201    | 1,40 | 281,40   |
| 65 - 74 | 83    | 45     | 128    | 2,20 | 281,60   |
| nad 74  | 130   | 83     | 213    | 3,00 | 639,00   |
|         | 432   | 301    | 733    | 7,44 | 1362,44  |

# Delež precepljenih opredeljenih pacientov na zdravnika

Za izračun deleža precepljenih pacientov je potrebno pridobiti število precepljenih pacientov za posameznega zdravnika.

S seznama 'Seznami in analize' izberite izpis 'Pregledi' / 'Strokovni podatki' / 'Seznami cepljenih oseb'.

- 1. Zbrišite polji 'Enota' in 'Izvajalec'.
- 2. Ustrezno izpolnite obdobje 'Datum od: / do:'.
- 3. 'Izbiro aktivnosti' prestavite na 'Naštete vrednosti'.

4. Z gumbom [Dodaj] vnesite VSE aktivnosti, ki ste jih uporabljali za vnos cepljenja proti Covid-19 (običajno so to aktivnosti s šiframi 'CE2COV', 'CE2COM', 'CE2C1F' in 'CE2C2F', če ste uporabljali tudi katere druge, jih vnesite).

- 5. Vnesite izbranega zdravnika in dodajte kljukico 'Izpiši izbranega zdravnika'.
- 6. Izberite ustrezno vrednost polja 'Status', glede na to kakšen nabor cepljenj želite izpisati:
  - 1 Cepljenje se nadaljuje
  - 2 Cepljenje zaključeno
- 7. Izberite ustrezno vrednost polja 'Doza', glede na to kakšen nabor cepljenj želite izpisati:
  - 1 1. doza
  - 2 2. doza
- 8. lzpis odprite z gumbom [Pregled].

| Nastavitve za prikaz         Struktura za analitiko         Struktura za analitiko         Enota:         Izvajalec:         Datum od:         0.1.22.020         do:         16.08.2021         2         Oblika izpisa za Seznami cepljenih oseb         Izbira aktivnosti:         Interval         Naštete vrednost         Šifra         Opis         Interval         Vista izpisa:         Skupina aktivnosti:         0         1-izvedena cepljenja         2 - planirana cepljenja         Skupina aktivnosti:         0         1-izvedena cepljenja         Status:         0za:         7         Pacient:         Planirani datum naslednje doze:         .       .         Datum rojstva:         S storitvijo / brez storitve:         Izpis s storitvijo         Urejenost         Opredeljeni         Urejenost         P op matičnem indeksu         Za izbranega zdravnika:         5       10999 |                                                                                                    |
|----------------------------------------------------------------------------------------------------|----------------------------------------------------------------------------------------------------|
| Y                                                                                                    |                                                                                                    |
|                                                                                                    | Nastavitve za prikaz         Struktura za analitiko © Organizacijska struktura         Enota:         Izvajalec:         Datum od:       01.12.2020 @ do:         16.08.2021 @ 2         10blika izpisa za Seznami cepljenih oseb         Izbira aktivnosti         Sifra aktivnosti         Interval         Interval         Sifra opis         Izbira aktivnosti         Sifra opis         Izbira aktivnosti         Sifra opis         Izbira aktivnosti         Sifra opis         Vista izpisa:         Vista izpisa:         Skupina aktivnosti:         Status:         Oza:         7         Pacient:         Planirani datum naslednje doze:         S storitvijo / brez storitve:         Opredeljeni         izpis s storitvijo         Vrejenost         Opredeljeni         izpis s storitvijo         Vrejenost         O Po primku pacienta         P op matičnem indeksu         Za izbranega zdravnika:         109999         NOVAK JANEZ         Izpiši izbranega zdravnika |

S klikom na gumb [>l] v oknu *Pregled* se prestavite na zadnjo stran, v stolpcu '#' je zapisano število cepljenih oseb za izbranega zdravnika.

|   | Faktor 100.0 🕺 🔍 🔍 PPI 🥥 Liskaj 🏟 🗉 Tiskaj z <u>o</u> pcijami 🔁 Tiskaj v <u>P</u> DF Pošlji po el. pošti 🛛 Zap |
|---|----------------------------------------------------------------------------------------------------|
| 2 |                                                                                                    |
|   |                                                                                                    |
| - | Strokovni podatki - Sesnami cepljenih oseb                                                                     |
|   | Impisal:, dme 17.08.2021 ob 08:59                                                                              |
|   |                                                                                                    |
|   |                                                                                                    |
|   | ZD INFONET, Center Naklo                                                                                       |
|   | CESTA NA OKROGLO 7                                                                                             |
|   |                                                                                                    |
|   |                                                                                                    |
|   | Strokovni podatki - Seznami cepljenih oseb - Izvedena cepljenja                                                |

|    | Faktor 100.0 | %           |              | isł         | ai 🔏 🔳 Ti      | skaj z <u>o</u> pcijar | ni 📃 Tiskaj v | PDF  | Pošlji po el. pošti | Zapri |            |        |      |               |
|----|--------------|-------------|--------------|-------------|----------------|------------------------|---------------|------|---------------------|-------|------------|--------|------|---------------|
| '4 | Strokom      | i podatki . | - Semani cen | lienih oseh | - Isvedena cer | lienia                 |               |      |                     |       |            |        |      | P5202(        |
|    | Impisal:     | These Star  | , dne 17.08  | .2021 ob 08 | 1:59           |                        |               |      |                     |       |            |        |      | Stran: 4 od 4 |
|    | #            | MI Pa       | acient       |             | Dat.rojstva    | Akt.                   | Dat.ceplj.    | Doza | Nasl.čez            | Stat  | Nasl.doza  | Št. ka | rton |               |
|    | 114          | 34534 ZZ    | AVAROVANEC   | PROMETEJ    | 15.01.1981     | CE2COV                 | 02.07.2021    | 2    | naslednja doza NI   | 2     |            |        |      |               |
|    | 115          | 34777 ZI    | AVAROVANEC   | SABINA      | 15.01.1988     | CE2COV                 | 02.07.2021    | 1    | naslednja doza NI   | 2     |            |        |      |               |
|    | 116          | 34533 ZZ    | AVAROVANEC   | SAMANTA     | 15.01.1973     | CE2C1F                 | 27.05.2021    | 1    | naslednja doza NI   | 2     |            |        |      |               |
|    | 117          | 34532 ZZ    | AVAROVANEC   | SEVERINA    | 15.01.1983     | CE2C1F                 | 16.04.2021    | 1    | čez 3 mesece        | 1     | 16.07.2021 |        |      |               |
|    | 118          | 34530 ZA    | AVAROVANEC   | TEODORA     | 15.01.1992     | CE2COV                 | 02.07.2021    | 2    | naslednja doza NI   | 2     |            |        |      |               |
|    | 119          | 34530 ZA    | AVAROVANEC   | TEODORA     | 15.01.1992     | CE2C1F                 | 27.05.2021    | 1    | naslednja doza NI   | 2     |            |        |      |               |
|    | 120          | 34642 ZZ    | AVAROVANEC   | URBAN BO    | 15.01.1950     | CE2COV                 | 07.06.2021    | 2    | naslednja doza NI   | 2     |            |        |      |               |
|    | 121          | 34642 ZI    | AVAROVANEC   | URBAN BO    | 15.01.1950     | CE2C1F                 | 16.04.2021    | 1    | čez 1 mesec (5 t    | 1     | 16.05.2021 |        |      |               |
|    | 122          | 34653 ZI    | AVAROVANEC   | VALUK       | 15.01.1950     | CE2COV                 | 02.07.2021    | 2    | naslednja doza NI   | 2     |            |        |      |               |
|    | 123          | 34653 ZI    | AVAROVANEC   | VALUK       | 15.01.1950     | CE2C1F                 | 16.04.2021    | 1    | ćez 2 meseca        | 1     | 16.06.2021 |        |      |               |
|    | 124          | 34975 ZI    | AVAROVANEC-  | -KZZ AJDA   | 15.07.1952     | CE2C1F                 | 16.04.2021    | 1    | ćez 3 tedne         | 1     | 07.05.2021 |        |      |               |
|    | 125          | 34443 ZI    | AVAROVANEC-  | TUJI BER    | 15.01.1960     | CE2COV                 | 13.04.2021    | 1    | cez 2 meseca        | 2     | 13.06.2021 |        |      |               |
|    | 120          | 34911 24    | AVAROVANEC-  | TUJI BRO    | 15.01.1991     | CE2COV                 | 28.08.2021    | 1    | cez 3 tedne         | 1     | 19.07.2021 |        |      |               |
|    | 127          | 34041 44    | AVAROVANEC-  | TUTT MON    | 15.01.1950     | CE2CIF                 | 14 04 2021    | 1    | cez 3 teane         | 1     | 25.07.2021 |        |      |               |
|    | 120          | 34976 24    | AVAROVANEC-  | TUIL STO    | 15.01.1991     | CE2CIF                 | 14.04.2021    | 1    | čez 6 cednov        | 1     | 16.06.2021 |        |      |               |
|    | 130          | 34463 71    | AVAROVANEC_  | TUTINOST    | 15 01 1950     | CE2CIF                 | 16.04.2021    | 1    | čez 1 mesec (5 t    | 1     | 16.05.2021 |        |      |               |
|    | 130          | 34403 22    | AVAROVANEC-  | TOOTHODI    | 13.01.1930     | CEZCIP                 | 10.04.2021    | +    | CET I MEREC (3 C    | +     | 10.03.2021 |        |      |               |

S podatkoma o številu opredeljenih pacientov in cepljenih pacientov lahko izračunate delež precepljenih pacientov na zdravnika.

# Priprava seznama za precepljenost

Na izpisu cepljenih oseb je izpisan tudi podatek datum rojstva, ki ga lahko uporabite pri pripravi deleža precepljenosti prebivalcev starejših od 80 let.

Podatki se najbolj enostavno uredi v programu Excel ali drugem ustreznem programu za preglednice po postopku:

1. V oknu Seznami in analize na ustreznem izpisu spodaj kliknete gumb [Izpiši v odložišče].

2. V programu za preglednice izberete ukaz Prilepi (polje Rojstni datum se premakne v desno v primeru, da ima pacient dve imeni ali priimka).

3. Podatke razvrstite po stolpcu # s števcem pacientov.